Abmeldung von einer Lehrveranstaltung oder Änderungen an der Anmeldung vornehmen

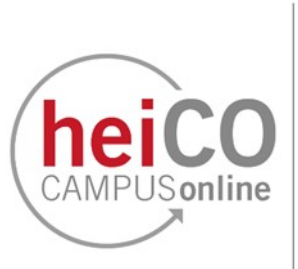

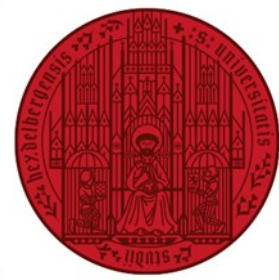

UNIVERSITÄT HEIDELBERG ZUKUNFT SEIT 1386

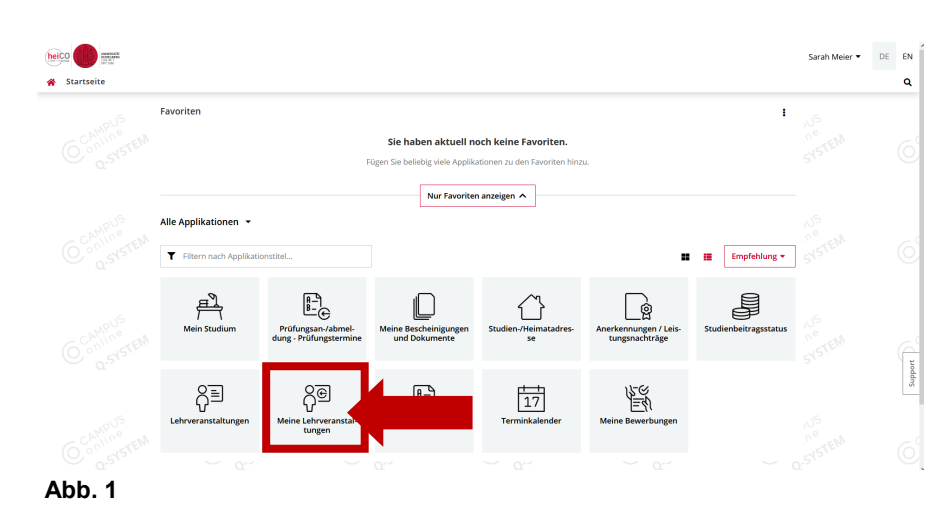

1. Wenn Sie sich von einer Veranstaltung oder einem Anmeldeverfahren abmelden oder eine andere Gruppe auswählen möchten, können Sie dies über die Applikation "Meine Lehrveranstaltungen" machen (siehe Abb. 1).

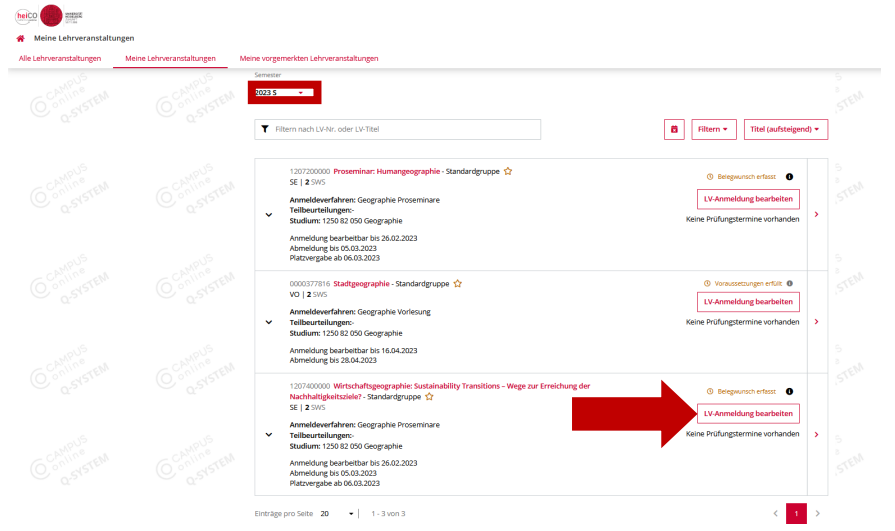

2. Unter "Meine Lehrveranstaltungen" werden Ihnen alle Lehrveranstaltungen zu denen Sie sich angemeldet haben angezeigt. Ein Dropdown-Menü, in dem Sie das gewünschte Semester auswählen können, öffnet sich, wenn Sie auf die Schaltfläche unterhalb von "Semester" klicken.

Klicken Sie auf "LV-Anmeldung bearbeiten", um Änderungen an Ihrer Anmeldung vorzunehmen (siehe Abb. 2).

Abb. 2

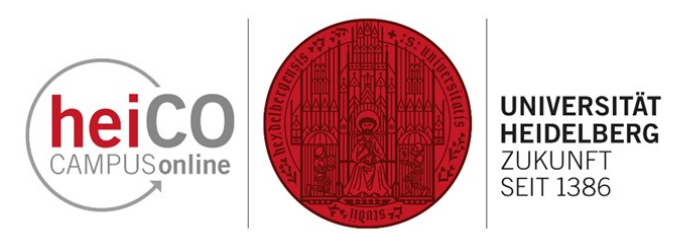

3. In einem Anmeldeverfahren (hier im Beispiel: "Geographie Proseminare") befinden sich mehrere Lehrveranstaltungen, für die die Plätze gemeinsam vergeben werden. Jede Lehrveranstaltung hat mindestens eine Gruppe.

Hier können Sie nun Ihre Präferenz oder den Studienplankontext ändern. Ebenfalls können Sie andere Lehrveranstaltungsgruppen auswählen oder sich von **einzelnen** Lehrveranstaltungen abmelden, indem Sie den Haken bei der Gruppe, zu der Sie angemeldet sind, entfernen. Klicken Sie anschließend auf "Speichern".

Wenn Sie auf die Schaltfläche "Abmelden" klicken, werden Sie von **ALLEN** Lehrveranstaltungsgruppen abgemeldet, zu denen sie angemeldet sind.

**Hinweis:** Sollten Sie trotz bereits beendeter An- und Abmeldezeiträume Ihre Anmeldung bearbeiten wollen, wenden Sie sich bitte an Ihre Fachstudienberatung.

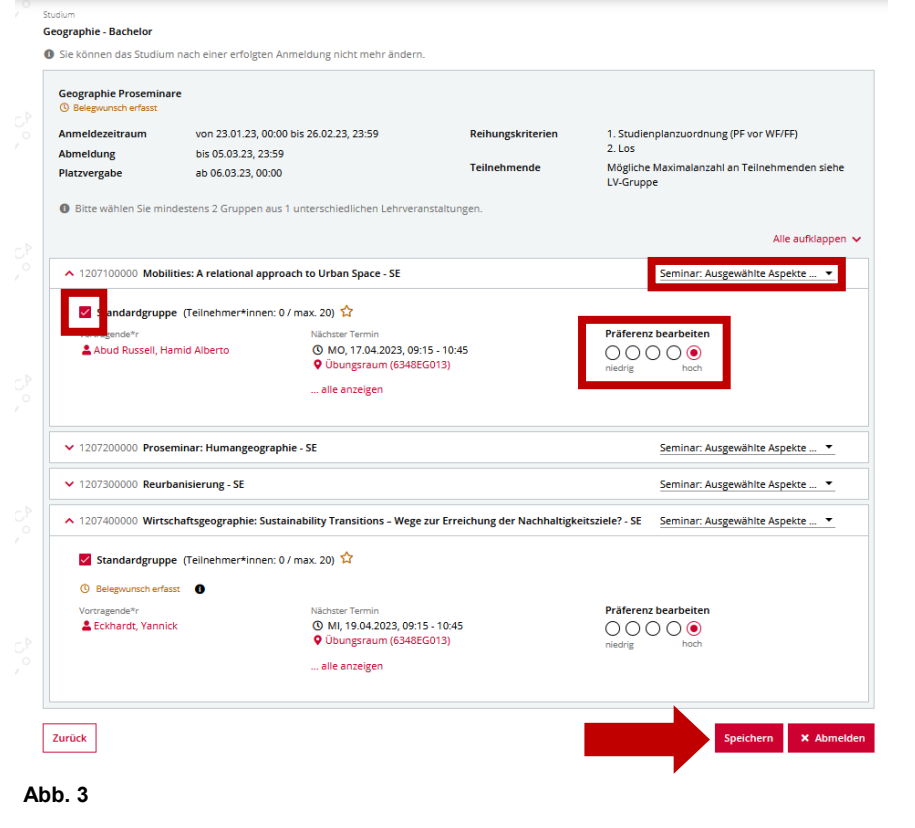